# ICINGA in einer Virtuellen Umgebung mit Ubuntu 9.10 Desktop installieren.

### Inhalt

| ICINGA Einführung 2                                   |
|-------------------------------------------------------|
| Ubuntu 9.10 Desktop Installation                      |
| Vorbereitung für die ICINGA Installation              |
| Benutzer und Gruppen Informationen anlegen9           |
| ICINGA und die IDOUtils kompilieren und installieren9 |
| MySql Datenbank anlegen 11                            |
| Nagios Plugins installieren13                         |
| ICINGA Grundkonfiguration15                           |
| Ordnerstruktur anlegen 15                             |
| houstgroup.cfg                                        |
| localhost.cfg                                         |
| templates.cfg                                         |
| icinga.cfg                                            |
| timeperiods.cfg                                       |
| icinga.fritz.box.cfg                                  |
| tnetd.fritz.box.cfg                                   |
| Windows Firewall                                      |
| commands.cfg 31                                       |
| fritz.box.cfg                                         |

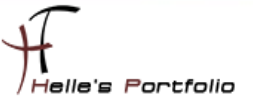

# **ICINGA Einführung**

### Einführung:

Diese Anleitung ist dazu gedacht, dir eine einfache Anweisung zu liefern, wie die Software ICINGA innerhalb von 30 Minuten aus dem Quellcode installiert und deinen lokalen Rechner überwacht.

Diese Anleitung enthält Anweisungen für eine einzige Linux-Distributionen: Ubuntu 9.10 Desktop. Ähnliche Distributionen werden wahrscheinlich auch funktionieren, darunter Fedora, OpenSuse, RedHat, CentOS, Debian und SLES. Leider habe ich persönlich nicht die Zeit alle Distributionen zu testen bzw. zu Dokumentieren.

Was dabei herauskommt:

Wenn du dieser Anweisungen folgst, wird ein lauffähiges ICINGA System sein:

- Icinga und die Plugins werden unterhalb von /usr/local/icinga installiert sein
- Icinga wird so konfiguriert sein, dass es einige Dinge auf deinem lokalen System bzw. entfernten Windows System überwacht (CPU-Auslastung, Plattenbelegung, usw.)
- Das Icinga-Web-Interface ist erreichbar unter http://localhost/icinga/
- Eine Datenbank, die von Icinga mit Hilfe von IDOUtils gefüllt wird

### Voraussetzungen:

Bei einigen Teilen der Installation benötigst du root-Zugang zu deiner Maschine. IDOUtils benutzt die libdbi und die libdbi-Treiber für verschiedene Datenbanken. Die Development-Libraries werden ebenfalls benötigt. Die folgenden Beispiele zeigen, wie die IDOUtils mit libdbi für MySQL installiert werden. Stell bitte sicher, dass die folgenden Pakete installiert sind, bevor du fortfährst.

- Apache
- GCC-Compiler
- C/C++ development libraries
- GD-Development-Libraries
- libdbi/libdbi-Treiber, eine Datenbank wie z.B. MySQL

### Auf los geht's los.

Meine Testumgebung wurde mit einer Virtuellen Ubuntu 9.10 Desktop System, einen Windows 7 Enterprise Client und einer Fritzbox als Router durchgeführt. Auch wurde das ganze schon in einer Windows Server 2008 R2 Hyper-V Umgebung getestet und ausgeführt. Werde aber in dieser Dokumentation nur auf das vorgeführte System eingehen

Also viel Spaß beim Lesen und nachmachen. 😊

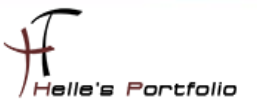

# **Ubuntu 9.10 Desktop Installation**

Auf folgender Webseite bekommt man das ISO Image für Ubuntu 9.10 Desktop x86/x64  $\rightarrow$  <u>http://releases.ubuntu.com/9.10/</u>

Für meine Testumgebung setze ich von Sun Microsystems - VirtualBox ein → <a href="http://www.virtualbox.org/">http://www.virtualbox.org/</a>

Virtuelle Maschine anlegen, ISO Image einbinden, Virtuelle Maschine starten.

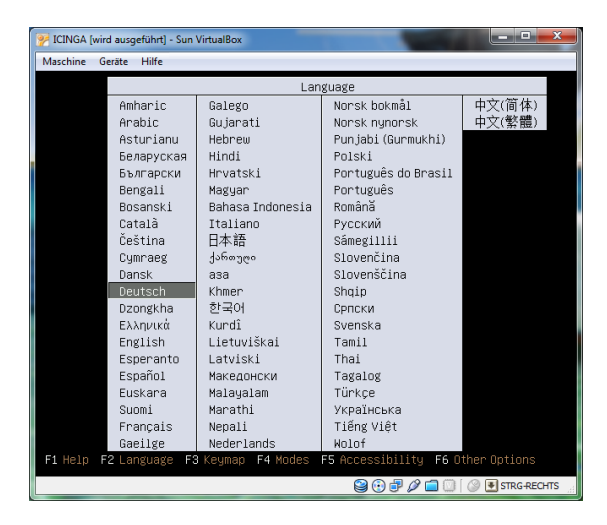

Deutsche Sprache auswählen und mit der Enter Taste weiter

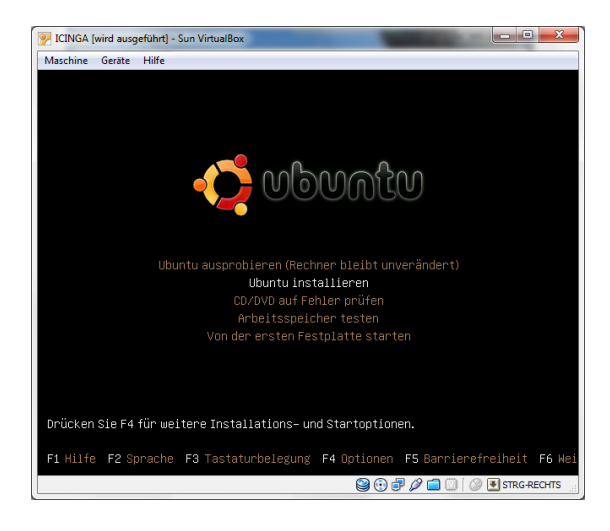

Den Eintrag "Ubuntu installieren" auswählen und mit der Enter Taste weiter

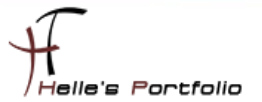

| lo localization  | Willkommen                                                |
|------------------|-----------------------------------------------------------|
| sturianu         | Bereit zur Installation? Nachdem Sie einige Fragen        |
| lahasa Indonesia | beantwortet haben, kann der Inhalt der Live-CD auf diesem |
| losanski         | Rechner installiert werden, so dass Sie das System mit    |
| atalà            | volici deschwindigkeit und onne die co bendtzen kommen.   |
| eština           | Das Beantworten der Fragen sollte nur wenige Minuten in   |
| ymraeg           | Anspruch nehmen.                                          |
| ansk             | Bitte wählen Sie die Sprache, die für die Installation    |
| eutsch           | benutzt werden soll. Die Sprache wird auch die            |
| iesti            | Standardsprache für das installierte System.              |
| nglish           |                                                           |
| spañol           |                                                           |
| speranto         |                                                           |
| uskara           |                                                           |
| rançais          |                                                           |
| iaeilge          |                                                           |
| ialego           |                                                           |
| Irvatski         |                                                           |
| taliano          |                                                           |
| lurdî            | Wenn Sie einen Internetzugang haben, lesen Sie die        |
| atviski          | Informationen über Probleme, die Sie betreffen            |
| ietuviškai       | könnten, zu erhalten.                                     |
| lagyar           | Informationen zur aktuellen Version                       |
| a dealer de      | ×                                                         |

### Willkommensbildschirm mit Vor bestätigen

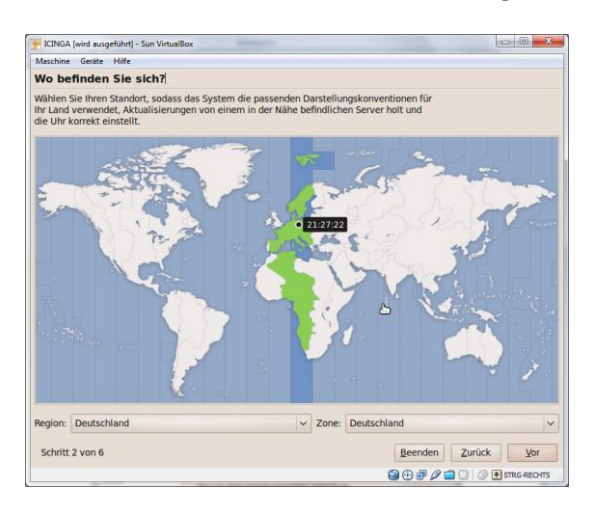

### Regionalsettings auswählen und mit Vor bestätigen

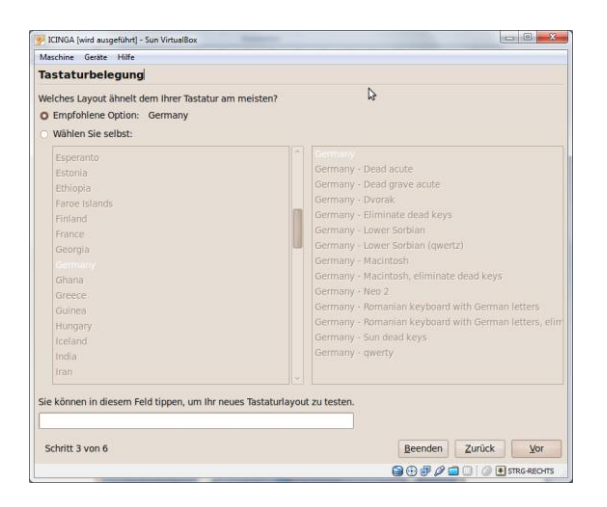

Tastaturlayout auswählen und mit *Vor* bestätigen (Bei Hyper-V gibt es hier schon die ersten Probleme, da der Tastatur Treiber nicht sauber geladen wird – mit dem Englischen Layout kommt man aber weiter)

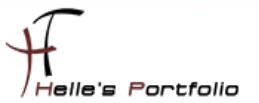

| ICINGA (wird ausgeführt) - Sun VirtualBox                    |                                               |
|--------------------------------------------------------------|-----------------------------------------------|
| Maschine Geräte Hilfe                                        |                                               |
| Die Festplatte vorbereiten                                   |                                               |
| Auf diesem Rechner ist kein Betriebssystem vorhanden.        |                                               |
|                                                              |                                               |
|                                                              |                                               |
| No möchten Sie Ubuntu 9.10 platzieren?                       |                                               |
| <ul> <li>Löschen und das gesamte Medium verwenden</li> </ul> |                                               |
| SCSI1 (0,0,0) (sda) - 21.5 GB ATA VBOX HARDDISK              |                                               |
|                                                              |                                               |
| O Partitionen manuell festlegen (fortgeschritten)            |                                               |
|                                                              |                                               |
| Pa                                                           | rtitionen manuell festlegen (fortgeschritten) |
|                                                              |                                               |
|                                                              |                                               |
|                                                              |                                               |
|                                                              |                                               |
|                                                              |                                               |
|                                                              |                                               |
|                                                              | l>                                            |
| Schritt 4 von 6                                              | Beenden Zurück Vor                            |
|                                                              |                                               |

Partitionen manuell festlegen auswählen und mit Vor bestätigen.

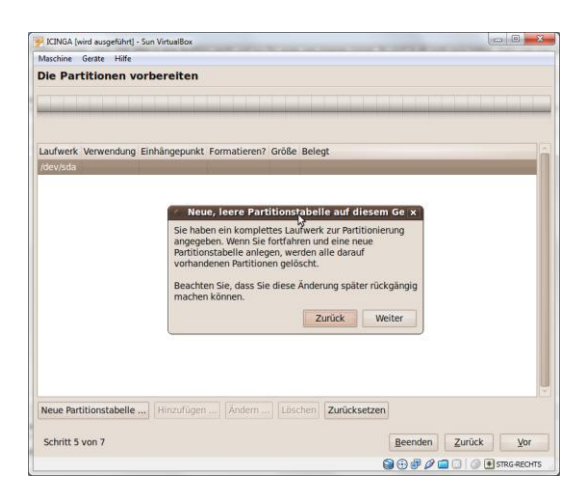

Neue Partitionstabelle anlegen – Warnmeldung lesen und mit Weiter bestätigen

| )ie Part  | itionen vo             | rbereiten                |                      | ₽                |                       |                        |                       |
|-----------|------------------------|--------------------------|----------------------|------------------|-----------------------|------------------------|-----------------------|
|           | sda1 (ext4)<br>70.6 MB | sda5 (linux-sv<br>1.4 GB | vap) 🔳 sda6<br>972.7 | (ext4) 🔲<br>7 MB | sda7 (ext4)<br>3.8 GB | sda8 (ext4)<br>11.2 GB | sda9 (ext4)<br>2.6 GB |
| aufwerk   | Verwendung             | Einhängepunkt            | Formatieren?         | Größe            | Belegt                |                        |                       |
| dev/sda   |                        |                          |                      |                  |                       |                        |                       |
| /dev/sda1 | ext4                   | /boot                    | 2                    | 73 MB            | unbekannt             |                        |                       |
| /dev/sda5 | swap                   |                          |                      | 1538 MB          | unbekannt             |                        |                       |
| /dev/sda6 | ext4                   | /tmp                     |                      | 1019 MB          | unbekannt             |                        |                       |
| /dev/sda7 | ext4                   | /var                     |                      | 4096 MB          | unbekannt             |                        |                       |
| /dev/sda8 | ext4                   | 1                        | 2                    | 12000 MB         | unbekannt             |                        |                       |
| /001/3000 |                        |                          |                      |                  |                       |                        |                       |
| /dev/sda9 | ext4                   | /home                    |                      | 2738 MB          | unbekannt             |                        |                       |
| /dev/sda9 | ext4                   | home                     | E.                   | 2738 MB          | unbekannt             |                        |                       |

Festplatte wurde jetzt von mir so eingerichtet wie im Bild gezeigt, (Unix Administratoren werde ich hier nichts erzählen, denke das Sie wissen was sie machen.☺)

75MB /boot EXT4, 1,5-2\*RAM SWAP, 12GB / EXT4, 1GB /tmp EXT4, 4GB /var EXT4, REST /home EXT4

Bei einer größeren Festplatte natürlich /root, /home, /var dementsprechend anpassen.

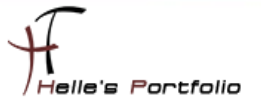

| FICINGA [wird ausgeführt] - Sur                        | VirtualBox                             |                                       |            |
|--------------------------------------------------------|----------------------------------------|---------------------------------------|------------|
| Maschine Geräte Hilfe                                  |                                        |                                       |            |
| Wer sind Sie?                                          |                                        |                                       |            |
| Wie heißen Sie?                                        |                                        |                                       |            |
| Administrator                                          |                                        |                                       |            |
| Welchen Namen möchten S                                | Sie zum Anmelden verwenden?            |                                       |            |
| administrator                                          |                                        |                                       |            |
| Wenn mehr als eine Person o<br>Benutzerkonten anlegen. | len Rechner verwenden wird, können Si  | e nach der Installation mehrere       |            |
| Wählen Sie ein Passwort, u                             | m Ihr Benutzerkonto abzusichern.       |                                       |            |
|                                                        |                                        |                                       |            |
| Wie heißt dieser Rechner?                              |                                        |                                       |            |
| ICINGA                                                 |                                        |                                       |            |
| Dieser Name wird benutzt, w                            | enn Sie Ihren Rechner für andere Rechn | er in einem Netzwerk sichtbar machen. |            |
| O Automa                                               |                                        |                                       |            |
| Mein Passwort ist zum /                                | Anmelden erforderlich                  |                                       |            |
| <ul> <li>Mein Passwort ist zum /</li> </ul>            | Anmelden und dem Entschlüsseln m       | neines persönlichen Ordners erforder  | lich       |
| Schritt 6 von 7                                        |                                        | Beenden                               | Zurück Vor |
|                                                        |                                        |                                       |            |

Benutzerdaten anlegen und mit Vor bestätigen

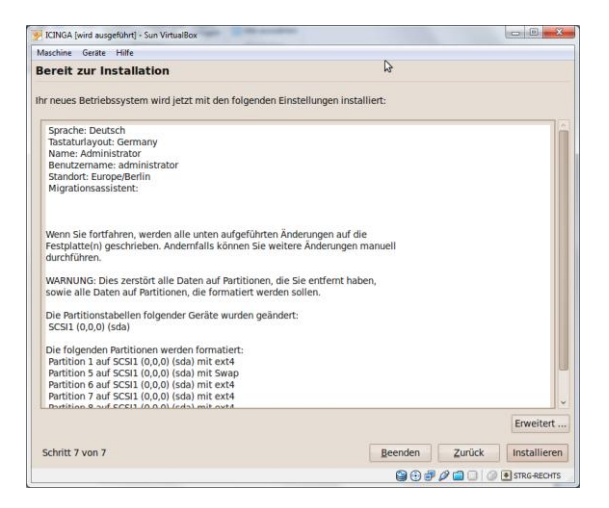

Zusammenfassung überprüfen und wenn alles passt auf Installieren klicken.

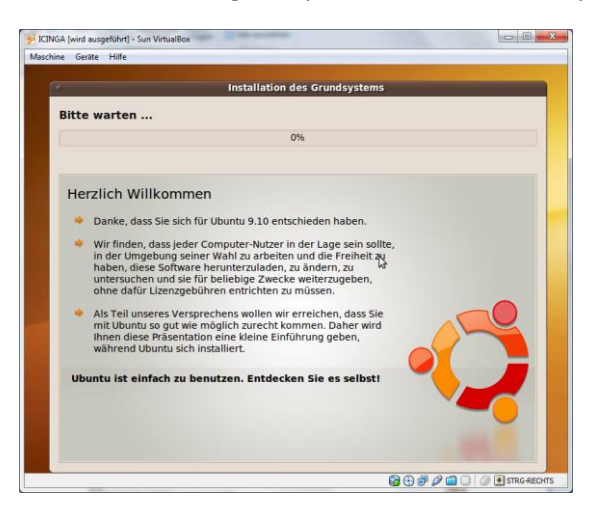

Ubuntu System wird Installiert

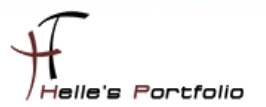

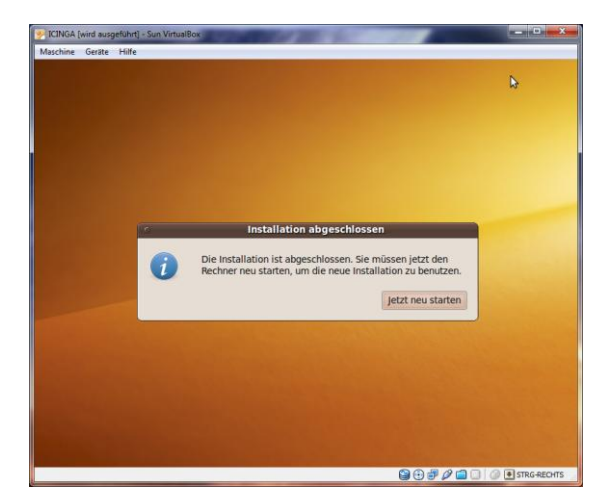

Nach der Installation den Client/Server neu starten, Image aus dem CDROM entfernen.

Nach dem nächsten Neustart alle Updates von Ubuntu installieren über System --> Systemverwaltung --> Aktualisierungsverwaltung

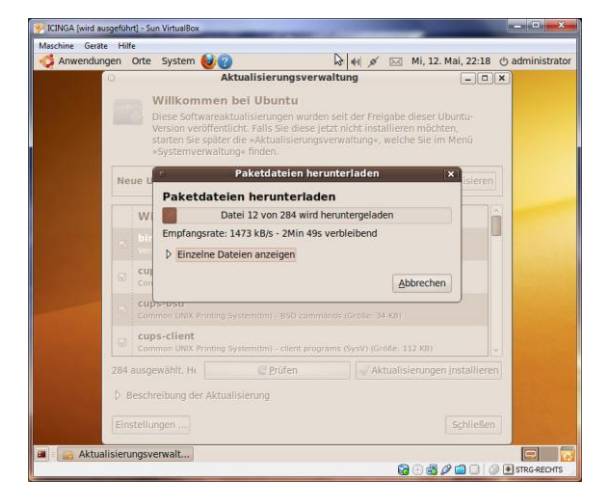

Ubuntu ist fertig für die Vorbereitung von ICINGA.

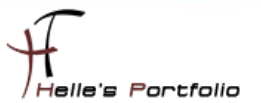

# Vorbereitung für die ICINGA Installation

Folgende Pakete müssen noch nachinstalliert werden, geht wie folgt: Ich öffne ein Terminal über Anwendungen → Zubehör → Terminal Bei geöffnetem Terminal übernehme ich mit folgendem Befehl die Root Rechte

sudo –s (Passwort)

 root@JCINGA: ~

 Datei
 Bearbeiten
 Ansicht
 Terminal
 Hilfe

 administrator@ICINGA:-\$
 sudo -s
 [sudo]
 [sudo]
 s

 [sudo]
 ressword for administrator:
 root@ICINGA:-\*
 sudo -s
 [sudo]
 ressword for administrator:

 root@ICINGA:-\*
 apt-get install build-essential apache2
 libgd2-xpm-dev

C-Compiler - Web-Server und GD-Libraries installieren apt-get install build-essential apache2 libgd2-xpm-dev

MySql Server – lib Treiber installieren apt-get install mysql-server mysql-client libdbi0 libdbi0-dev libdbd-mysql apt-get install libmysqlclient15-dev

Perl installieren apt-get install libconfig-inifiles-perl

SNMP installieren apt-get install snmp snmpd libnet-snmp-perl

PHP Installieren apt-get install php5 php5-mysql

PEAR Installieren apt-get install php-pear php5-Idap php5-snmp php5-gd

SSL Installieren sudo apt-get install openssl libcurl4-openssl-dev

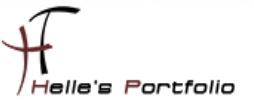

# Benutzer und Gruppen Informationen anlegen

Die ICINGA-Installation besteht aus dem Anlegen des Benutzers "icinga", der Vergabe eines Passworts, kompilieren der Source Dateien, Kopieren der Dateien und abschließenden Anpassungen.

Anlegen des Benutzers icinga

sudo -s /usr/sbin/useradd -m icinga passwd icinga (2x Passwort eingeben)

Wenn noch nicht vorhanden dann die icinga Gruppe anlegen

### /usr/sbin/groupadd icinga

Damit du über das Webinterface Befehle an Icinga senden kannst, legst du noch eine neue Gruppe icinga-cmd an und fügst den Webbenutzer und den Icinga Benutzer dieser Gruppe hinzu.

/usr/sbin/groupadd icinga-cmd /usr/sbin/usermod -a -G icinga-cmd icinga /usr/sbin/usermod -a -G icinga-cmd www-data

# ICINGA und die IDOUtils kompilieren und installieren

Wechsel in das lokale Source-Verzeichnis von Ubuntu *cd /usr/local/src* 

Download von den ICINGA Quelldateien wget <u>http://sourceforge.net/projects/icinga/files/icinga/1.0.1/icinga-1.0.1.tar.gz/download</u>

Download Dateien Extrahieren tar xvzf icinga-1.0.1.tar.gz

Wechsel in das Verzeichnis icinga-1.0.1 *cd icinga-1.0.1* 

Führe bitte das ICINGA-Konfigurations-Script aus ./configure --with-command-group=icinga-cmd --enable-idoutils

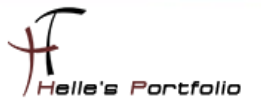

### Ausgabe vom Konfigurations-Script

| *** Configuration summary for icinga-core 1.0.1 03-03-2010 ***:                                                                                                    |  |
|----------------------------------------------------------------------------------------------------|--|
| General Options:<br>Icinga executable: icinga<br>Icinga user/group: icinga,icinga<br>Command user/group: icinga,icinga-cmd<br>Embedded Perl: no<br>Event Broker: yes<br>Build IDOUTIS: yes<br>Install \${prefix}: yusr/local/icinga<br>Lock file: \${prefix}/var/icinga.lock<br>Check result directory: /etc/jache2/conf.d<br>Mail program: /bin/mail |  |
| Host US: Linux-gnu                                                                                                    |  |
|                                                                                                    |  |
| GI URL: http://localhost/icinga/cgi-bin/<br>GI URL: http://localhost/icinga/cgi-bin/<br>Traceroute (used by WAP):                                                                                                    |  |
| Review the options above for accuracy. If they look okay,                                                                                                    |  |

Jetzt wird der ICINGA-Source-Code kompiliert mit *make all* 

Mit folgendem Befehl werden die Binaries installiert *make fullinstall* 

Beispiel-Konfigurationsdateien werden durch folgenden Befehl

### make install-config

in das Verzeichnis /usr/local/icinga/etc/ kopiert.

Passe bitte in der Konfigurationsdatei **"/usr/local/icinga/etc/objects/contacts.cfg"** mit einem Editor deine e-Mail-Adresse in der *icingaadmin*-Kontaktdefinition an, so dass es die Adresse enthält, die im Falle von Alarmen benachrichtigt werden soll.

nano /usr/local/icinga/etc/objects/contacts.cfg (Admin E-Mail Adresse anpassen) STRG + W für suchen in nano STRG + O + Enter fürs Speichern STRG + X fürs beenden von nano

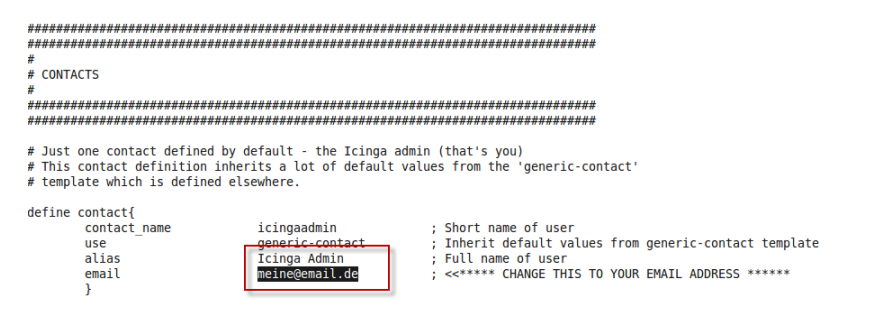

Jetzt ändern wir noch die Beispiel Dateien im Verzeichnis /usr/local/icinga/etc

Mit dem Befehl mv benennen wir die Dateien um und mit cp kopieren wir sie nur, und behalten die Originale.

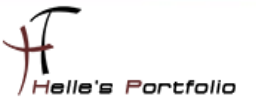

cd /usr/local/icinga/etc cp idomod.cfg-sample idomod.cfg cp ido2db.cfg-sample ido2db.cfg

Aktiviere das idomod-Eventbroker-Modul. Editiere die **/usr/local/icinga/etc/icinga.cfg** und suche nach den Eintrag "broker\_module" und aktiviere die Zeile (entfernen von # vor der Zeile) bzw. fügen die folgende Zeile hinzu (**broker\_module=/usr/local/icinga/bin/idomod.o config\_file=/usr/local/icinga/etc/idomod.cfg**).

nano /usr/local/icinga/etc/icinga.cfg STRG + W für suchen STRG + O (Enter) Speichern STRG + X fürs beenden von nano

# Example:
#
#
broker\_module=<modulepath> [moduleargs]
#broker\_module=/somewhere/module1.0
#broker\_module=/somewhere/module2.0 arg1 arg2=3 debug=0

# Uncomment this to enable idomod.o broker\_module=/usr/local/icinga/bin/idomod.o config\_file=/usr/local/icinga/etc/idomod.cfg

# MySql Datenbank anlegen

Mit folgendem Befehl baut man eine Verbindung zum Datenbank Server auf *mysql -u root -p (Passwort)* 

Datenbank icinga anlegen mysql> CREATE DATABASE icinga;

Benutzer icinga anlegen mysql> GRANT USAGE ON \*.\* TO 'icinga'@'localhost' IDENTIFIED BY 'icinga' WITH MAX\_QUERIES\_PER\_HOUR 0 MAX\_CONNECTIONS\_PER\_HOUR 0 MAX\_UPDATES\_PER\_HOUR 0;

Berechtigungen für den Benutzer icinga setzen mysql> GRANT SELECT, INSERT, UPDATE, DELETE ON icinga.\* TO 'icinga'@'localhost';

mysql> FLUSH PRIVILEGES; mysql> quit;

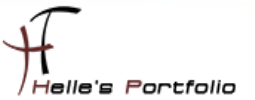

### So sieht es aus wenn man die Befehle in der Konsole eingibt

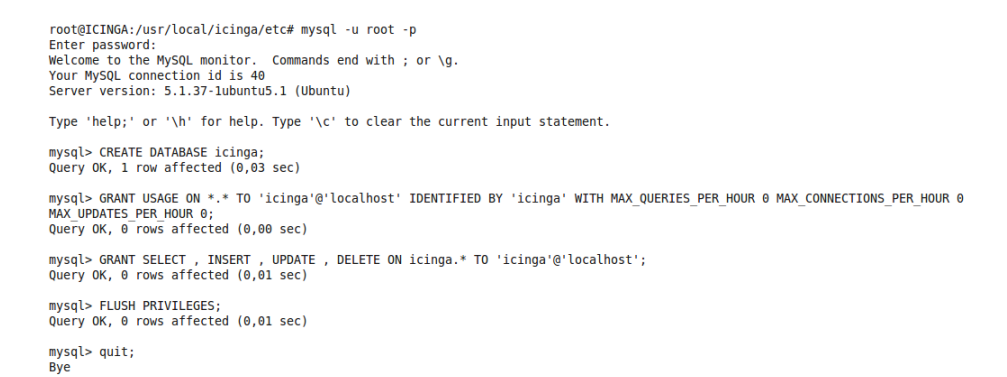

### Kontrollieren ob auch alles Sauber ausgeführt wurde (für Misstrauische 🙂)

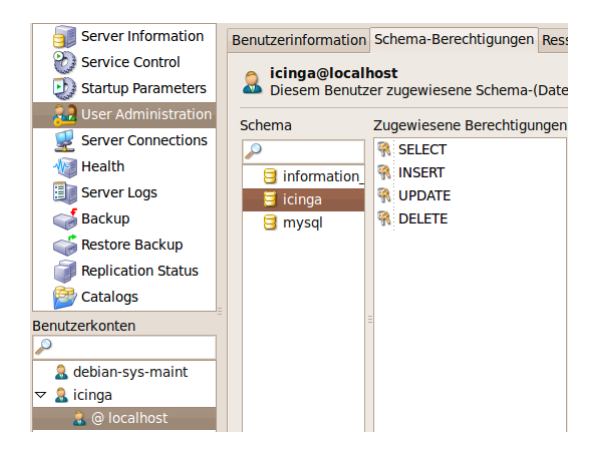

Datenbankschema der Datenbank icinga hinzufügen

cd /usr/local/src/icinga-1.0.1/module/idoutils/db/mysql mysql -u root -p icinga < mysql.sql (Passwort eingeben)

Informationen in der ido2db.cfg überprüfen und ggf. anpassen

nano /usr/local/icinga/etc/ido2db.cfg db\_servertype=mysql db\_port=3306 db\_user=icinga db\_pass=icinga

Installiere bitte die ICINGA-Web-Konfigurationsdatei ins Apache conf.d-Verzeichnis.

cd /usr/local/src/icinga-1.0.1/ make install-webconf Web Admin User anlegen und Passwort vergeben htpasswd -c /usr/local/icinga/etc/htpasswd.users icingaadmin (2x neues Passwort eingeben)

Zusätzlichen neuen Benutzer hinzufügen htpasswd /usr/local/icinga/etc/htpasswd.users <USERNAME> (2x neues Passwort)

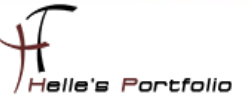

# Apache Server neu starten /etc/init.d/apache2 restart

Nach dem neu starten vom Apache Server, bekommen wir immer eine Hinweismeldung angezeigt die so lautet:

\* Reloading web server config apache2 apache2: Could not reliably determine the server's fully qualified domain name, using 127.0.1.1 for ServerName

Diesen Schönheitsfehler lösen wir in dem wir die /etc/hosts öffnen und beide Einträge abändern.

### nano /etc/hosts 127.0.1.1 \_TAB\_ Server.domainname.de Statische IP Adresse vom Server \_TAB\_ Server.domainname.de

| 127.0.0.1      | localhost        |
|----------------|------------------|
| 127.0.1.1      | icinga.fritz.box |
| 192.168.178.30 | icinga.fritz.box |

# Nagios Plugins installieren

Wir wechseln wieder in das Verzeichnis *cd /usr/local/src* 

Laden die Quelldateien vom Server wget <u>http://surfnet.dl.sourceforge.net/sourceforge/nagiosplug/nagios-plugins-1.4.14.tar.gz</u>

Extrahieren die Quelldateien tar xvzf nagios-plugins-1.4.14.tar.gz

Wechseln in das Verzeichnis der Quelldateien *cd nagios-plugins-1.4.14* 

Führen das Konfiguratios- Script aus ./configure --prefix=/usr/local/icinga --with-nagios-user=icinga

Kompilieren das Ganze und installieren im Anschluss die Plugins make make install

Nach der Installation der Plugins starten wir IDOUtils (IDOUtils muss immer vor Icinga gestartet werden) /etc/init.d/ido2db start

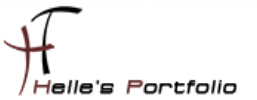

### ICINGA Konfiguration überprüfen /usr/local/icinga/bin/icinga -v /usr/local/icinga/etc/icinga.cfg

ICINGA Deamon starten /etc/init.d/icinga start

Fügen ICINGA zu der Liste der System-Services hinzu und sorgen somit für einen automatischen Start, wenn das System hochfährt.

### update-rc.d icinga defaults

Stelle sicher, dass die Firewall-Einstellungen deiner Maschine einen Zugriff auf das Web-Interface ermöglichen, wenn du von anderen Rechnern darauf zugreifen willst.

### iptables -A INPUT -p tcp -m tcp --dport 80 -j ACCEPT

Fertig - Glückwunsch! Du hast ICINGA erfolgreich installiert.

### http://localhost/icinga

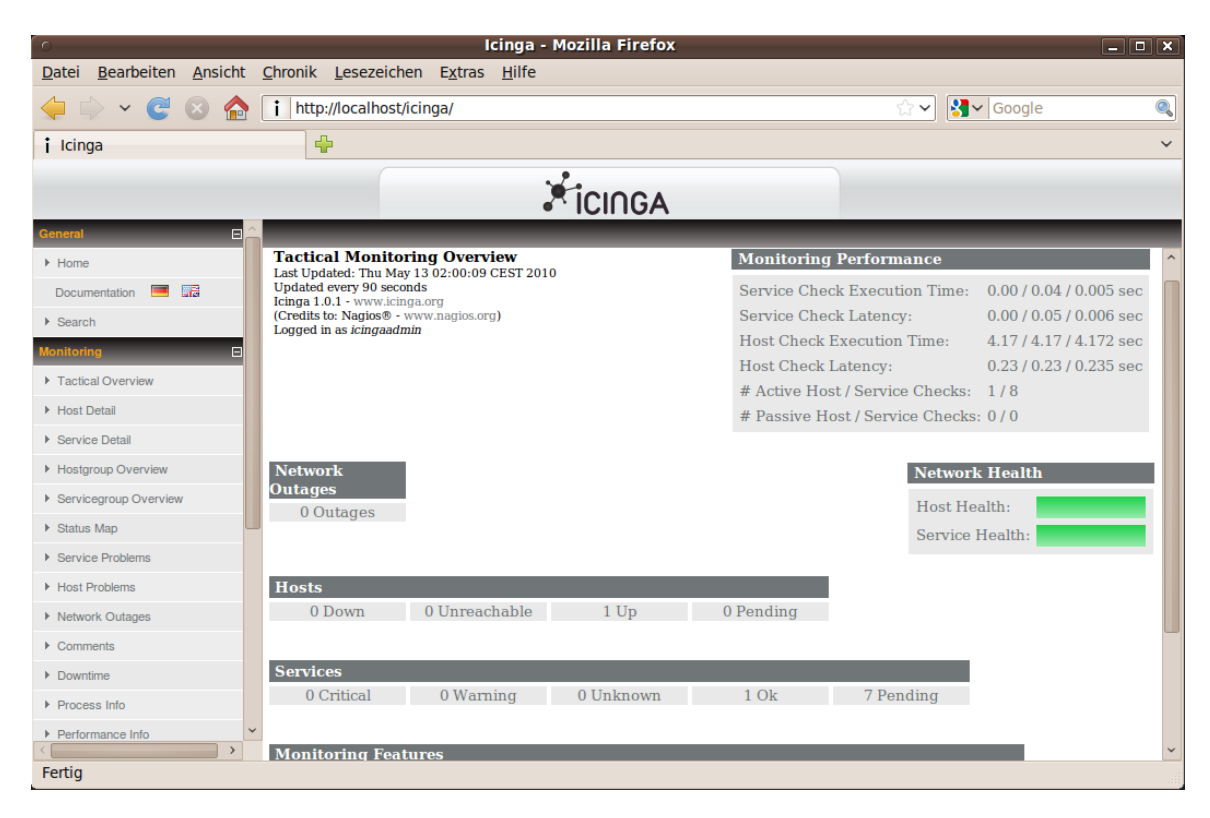

# **ICINGA Grundkonfiguration**

Es gibt viele Möglichkeiten ICINGA/NAGIOS richtig zu konfigurieren, hier möchte ich euch meine Lösung vorschlagen, wie Ihr schnell und Einfach eine kleine Umgebung in euerem Netzwerk überwachen könnt. Umso komplexer die Umgebung umso mehr Gehirnschmalz muss investiert werden damit ICINGA/NAGIOS sauber konfiguriert wird.

Sehr gute Anregung  $\rightarrow$  <u>http://www.nagios-wiki.de/nagios/tips/nagios\_optimal\_konfigurieren</u>

Oder das Buch von Wolfgang Barth  $\rightarrow$  <u>http://www.amazon.de/Nagios-System-Netzwerkmonitoring-Wolfgang-Barth/dp/3937514910/ref=sr 1 2?ie=UTF8&s=books&qid=1273768468&sr=8-2</u>

# Ordnerstruktur anlegen

Aber nun zu meiner Lösung die ich für mich jetzt am besten gefunden habe und auch heute noch einsetze. Ich lege im Verzeichnis */usr/local/icinga/etc* einen neuen Ordner mit meinen Firmennamen (company) an und benenne den alten Ordner objects um in old objects.

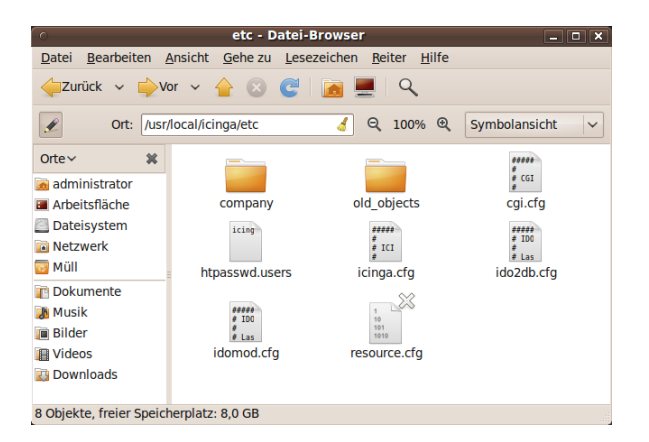

In diesen Ordner *company* lege ich weitere Unterordner mit meinen Standorten (standort1, 2 und 3) an.

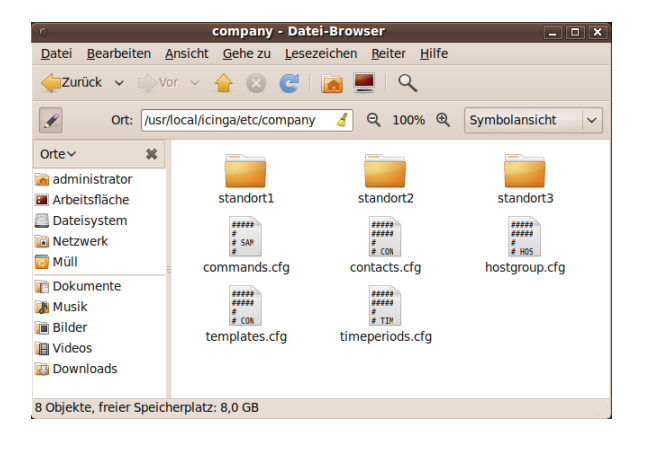

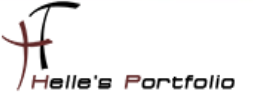

Kopiere mir folgende Dateien (*commands.cfg, contacts.cfg, templates.cfg, timeperiods.cfg*) vom Original Ordner */usr/local/icinga/etc/old\_objects* in das Verzeichnis */usr/local/icinga/etc/company* 

# houstgroup.cfg

Lege in meinen *company* Ordner eine neue Datei, mit dem Namen *houstgroup.cfg* an und fülle die Datei mit folgendem Inhalt.

Der erste Eintrag beinhaltet meine erste Hostgruppe mit dem Firmennamen (mustermann), der Alias ist frei wählbar (z.B. Firma Mustermann Inc.), bei den Members möchte ich alle Server der Firma zusammenfassen, bei den Eintrag Hostgroup\_Members verschachtel ich alle anderen Hostgruppen der einzelnen Standorte (location1, 2 und 3), Der Rest der Datei denke ich ist Selbsterklärend.

| ****                                    | *****                                                                      |  |  |  |
|-----------------------------------------|----------------------------------------------------------------------------|--|--|--|
| # HOST GROUP Firma Mustermann Inc.      |                                                                            |  |  |  |
| ****                                    | *****                                                                      |  |  |  |
| define hostgroup{                       |                                                                            |  |  |  |
| hostgroup_name                          | mustermann                                                                 |  |  |  |
| alias                                   | Firma Mustermann Inc.                                                      |  |  |  |
| members                                 | *                                                                          |  |  |  |
| hostgroup_members                       | location1,location2,location3                                              |  |  |  |
| }                                       |                                                                            |  |  |  |
| ****                                    | *************                                                              |  |  |  |
| # HOST GROUP Standort 1                 |                                                                            |  |  |  |
| *****                                   | ***********************                                                    |  |  |  |
| define hostgroup{                       |                                                                            |  |  |  |
| hostgroup_name                          | location1                                                                  |  |  |  |
| alias                                   | Server Standort 1                                                          |  |  |  |
| members                                 | icinga.fritz.box,server2.fritz.box,server3.fritz.box,usw. (Bitte ersetzen) |  |  |  |
| }                                       |                                                                            |  |  |  |
| ####################################### | ************************                                                   |  |  |  |
| # HOST GROUP Standort 2                 |                                                                            |  |  |  |
| *****                                   | ***********************                                                    |  |  |  |
| define hostgroup{                       |                                                                            |  |  |  |
| hostgroup_name                          | location2                                                                  |  |  |  |
| alias                                   | Server Standort 2                                                          |  |  |  |
| members                                 | tnetd.fritz.box (Bitte ersetzen)                                           |  |  |  |
| }                                       |                                                                            |  |  |  |
| *****                                   | ***********************                                                    |  |  |  |
| # HOST GROUP Router                     |                                                                            |  |  |  |
| ####################################### | ************************                                                   |  |  |  |
| define hostgroup{                       |                                                                            |  |  |  |
| hostgroup_name                          | location3                                                                  |  |  |  |
| alias                                   | Router                                                                     |  |  |  |
| members                                 | fritz.box                                                                  |  |  |  |
| }                                       |                                                                            |  |  |  |
| *****                                   | ***************************************                                    |  |  |  |

### Sieht dann in der ICINGA Oberfläche wie folgt aus

| ry For All Host Groups<br>r All Host Groups |         |                      |         |                 |           |                |             |           |        |           |         |
|---------------------------------------------|---------|----------------------|---------|-----------------|-----------|----------------|-------------|-----------|--------|-----------|---------|
|                                             |         |                      |         | Service Over    | view For  | All Host (     | Groups      |           |        |           |         |
| Server                                      | Standor | t 1 (location1       | 1)      | Serve           | er Stando | ort 2 (locatio | m2 <b>)</b> |           | Router | (location | 3)      |
| Host                                        | Status  | Services A           | Actions | Host            | Status    | Services       | Actions     | Host S    | Status | Services  | Actions |
| icinga.fritz.box                            | UP      | 11 OK                |         | tnetd.fritz.box | UP        | 4 OK           |             | fritz.box | UP     | 1 OK      |         |
| Firma Must                                  | ermann  | Inc. <b>(</b> muster | mann)   |                 |           |                |             |           |        |           |         |
| Host                                        | Status  | Services A           | Actions |                 |           |                |             |           |        |           |         |
| fritz.box                                   | UP      | 1 OK                 |         |                 |           |                |             |           |        |           |         |
| icinga.fritz.box                            | UP      | 11 OK                |         |                 |           |                |             |           |        |           |         |
| tnetd.fritz.box                             | UP      | 4 OK                 |         |                 |           |                |             |           |        |           |         |
|                                             |         |                      |         |                 |           |                |             |           |        |           |         |

# localhost.cfg

Im nächste Schritt kopiere ich die Original Datei localhost.cfg in meinen Ordner standort1, nach dem kopieren benenne ich die Datei so um, wie mein Server heißt. (Bitte vergesst die Endung der Datei .cfg nicht, alle Dateien die nicht so enden ignoriert ICINGA)

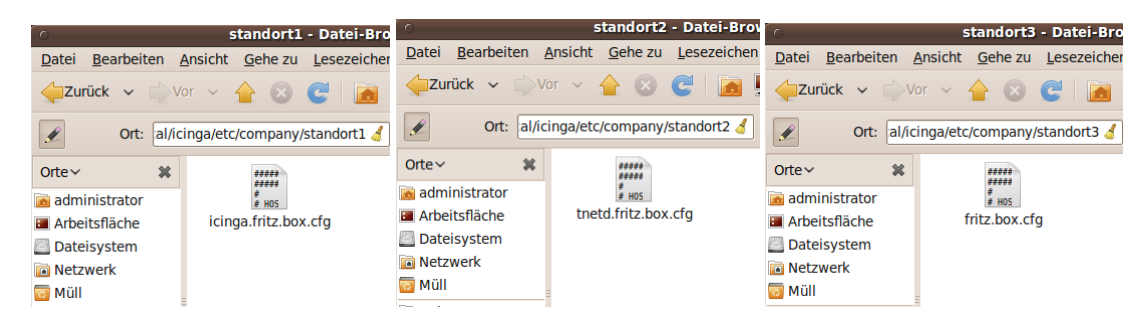

Dasselbe mache ich auch bei Standort 2 und 3

# templates.cfg

Wenn das erledigt ist dann Konfiguriere ich meine templates.cfg Datei

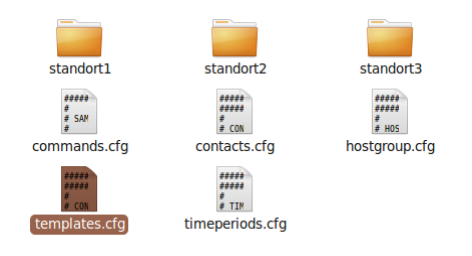

| ####################################### | ************* | *############# | *######## | *###### | ŧ |
|-----------------------------------------|---------------|----------------|-----------|---------|---|
| # CONTACT TEMPLATES                     |               |                |           |         |   |
| *****                                   |               |                | *****     | *###### | ŧ |
| define contact{                         |               |                |           |         |   |
|                                         |               |                | c         |         |   |

| name                          | generic-contact         | ; The name of this contact template                                      |
|-------------------------------|-------------------------|--------------------------------------------------------------------------|
| service_notification_period   | 24x7                    | ; service notifications can be sent anytime                              |
| host_notification_period      | 24x7                    | ; host notifications can be sent anytime                                 |
| service_notification_options  | w,u,c,r,f,s             | ; send notifications for all service states, flapping events, and        |
| host_notification_options     | d,u,r,f,s               | ; send notifications for all host states, flapping events, and scheduled |
| service_notification_commands | s notify-service-by-ema | ail ; send service notifications via email                               |
| host_notification_commands    | notify-host-by-email    | ; send host notifications via email                                      |
| register                      | 0                       | ; DONT REGISTER THIS DEFINITION - ITS NOT A REAL CONTACT                 |
| }                             |                         |                                                                          |
| *****                         | *****                   | #######################################                                  |
| # LINUX HOST TEMPLATES        |                         |                                                                          |
|                               |                         |                                                                          |

| ************************************ | ***************** | ***************************************                                 |
|--------------------------------------|-------------------|-------------------------------------------------------------------------|
| define host{                         |                   |                                                                         |
| name                                 | linux-server      | ; The name of this host template                                        |
| notifications_enabled                | 1                 | ; Host notifications are enabled                                        |
| event_handler_enabled                | 1                 | ; Host event handler is enabled                                         |
| flap_detection_enabled               | 1                 | ; Flap detection is enabled                                             |
| failure_prediction_enabled           | 1                 | ; Failure prediction is enabled                                         |
| process_perf_data                    | 1                 | ; Process performance data                                              |
| retain_status_information            | 1                 | ; Retain status information across program restarts                     |
| retain_nonstatus_information         | 1                 | ; Retain non-status information across program restarts                 |
| check_period                         | 24x7              | ; By default, Linux hosts are checked round the clock                   |
| check_interval                       | 5                 | ; Actively check the host every 5 minutes                               |
| retry_interval                       | 1                 | ; Schedule host check retries at 1 minute intervals                     |
| max_check_attempts                   | 5                 | ; Check each Linux host 10 times (max)                                  |
| check_command                        | check-host-alive  | ; Default command to check Linux hosts                                  |
| notification_period                  | 24x7              | ; Linux admins hate to be woken up, so we only notify during the day    |
| notification_interval                | 30                | ; Resend notifications every 2 hours                                    |
| notification_options                 | d,u,r             | ; Only send notifications for specific host states                      |
| contact_groups                       | admins            | ; Notifications get sent to the admins by default                       |
| register                             | 0                 | ; DONT REGISTER THIS DEFINITION - ITS NOT A REAL HOST, JUST A TEMPLATE! |

# WINDOWS HOST TEMPLATES

| define host{                 |                  |                                                                        |
|------------------------------|------------------|------------------------------------------------------------------------|
| name                         | windows-server   | ; The name of this host template                                       |
| notifications_enabled        | 1                | ; Host notifications are enabled                                       |
| event_handler_enabled        | 1                | ; Host event handler is enabled                                        |
| flap_detection_enabled       | 1                | ; Flap detection is enabled                                            |
| failure_prediction_enabled   | 1                | ; Failure prediction is enabled                                        |
| process_perf_data            | 1                | ; Process performance data                                             |
| retain_status_information    | 1                | ; Retain status information across program restarts                    |
| retain_nonstatus_information | 1                | ; Retain non-status information across program restarts                |
| check_period                 | 24x7             | ; By default, Linux hosts are checked round the clock                  |
| check_interval               | 5                | ; Actively check the host every 5 minutes                              |
| retry_interval               | 1                | ; Schedule host check retries at 1 minute intervals                    |
| max_check_attempts           | 5                | ; Check each Linux host 10 times (max)                                 |
| check_command                | check-host-alive | ; Default command to check Linux hosts                                 |
| notification_period          | 24x7             | ; Linux admins hate to be woken up, so we only notify during the day   |
| notification_interval        | 30               | ; Resend notifications every 2 hours                                   |
| notification_options         | d,u,r            | ; Only send notifications for specific host states                     |
| contact_groups               | admins           | ; Notifications get sent to the admins by default                      |
| register                     | 0                | ; DONT REGISTER THIS DEFINITION - ITS NOT A REAL HOST, JUST A TEMPLATE |
| 1                            |                  |                                                                        |

| ####################################### | **************   | *****                                                                   |
|-----------------------------------------|------------------|-------------------------------------------------------------------------|
| define host{                            |                  |                                                                         |
| name                                    | router-host      | ; The name of this host template                                        |
| notifications_enabled                   | 1                | ; Host notifications are enabled                                        |
| event_handler_enabled                   | 1                | ; Host event handler is enabled                                         |
| flap_detection_enabled                  | 1                | ; Flap detection is enabled                                             |
| failure_prediction_enabled              | 1                | ; Failure prediction is enabled                                         |
| process_perf_data                       | 1                | ; Process performance data                                              |
| retain_status_information               | 1                | ; Retain status information across program restarts                     |
| retain_nonstatus_information            | 1                | ; Retain non-status information across program restarts                 |
| check_period                            | 24x7             | ; By default, Linux hosts are checked round the clock                   |
| check_interval                          | 5                | ; Actively check the host every 5 minutes                               |
| retry_interval                          | 1                | ; Schedule host check retries at 1 minute intervals                     |
| max_check_attempts                      | 5                | ; Check each Linux host 10 times (max)                                  |
| check_command                           | check-host-alive | ; Default command to check Linux hosts                                  |
| notification_period                     | 24x7             | ; Linux admins hate to be woken up, so we only notify during the day    |
| notification_interval                   | 30               | ; Resend notifications every 2 hours                                    |
| notification_options                    | d,u,r            | ; Only send notifications for specific host states                      |
| contact_groups                          | admins           | ; Notifications get sent to the admins by default                       |
| register                                | 0                | ; DONT REGISTER THIS DEFINITION - ITS NOT A REAL HOST, JUST A TEMPLATE! |
| }                                       |                  |                                                                         |

| ****                         |                 | *****                                                                      |
|------------------------------|-----------------|----------------------------------------------------------------------------|
| define service{              |                 |                                                                            |
| name                         | windows-service | ; The 'name' of this service template                                      |
| active_checks_enabled        | 1               | ; Active service checks are enabled                                        |
| passive_checks_enabled       | 1               | Passive service checks are enabled/accepted                                |
| parallelize_check            | 1               | ; Active service checks should be parallelized (disabling this can lead to |
| obsess_over_service          | 1               | ; We should obsess over this service (if necessary)                        |
| check_freshness              | 0               | ; Default is to NOT check service 'freshness'                              |
| notifications_enabled        | 1               | ; Service notifications are enabled                                        |
| event_handler_enabled        | 1               | ; Service event handler is enabled                                         |
| flap_detection_enabled       | 1               | ; Flap detection is enabled                                                |
| failure_prediction_enabled   | 1               | ; Failure prediction is enabled                                            |
| process_perf_data            | 1               | ; Process performance data                                                 |
| retain_status_information    | 1               | ; Retain status information across program restarts                        |
| retain_nonstatus_information | 1               | ; Retain non-status information across program restarts                    |
| is_volatile                  | 0               | ; The service is not volatile                                              |
| check_period                 | 24x7            | ; The service can be checked at any time of the day                        |
| check_interval               | 5               | ; Actively check the host every 5 minutes                                  |
| retry_interval               | 1               | ; Schedule host check retries at 1 minute intervals                        |
| max_check_attempts           | 5               | ; Check each Linux host 10 times (max)                                     |
| contact_groups               | admins          | ; Notifications get sent out to everyone in the 'admins' group             |
| notification_options         | c,r             | ; Send notifications about warning, unknown, critical, and recovery events |
| notification_interval        | 20              | ; Re-notify about service problems every hour                              |
| notification_period          | 24x7            | ; Notifications can be sent out at any time                                |
| register                     | 0               | ; DONT REGISTER THIS DEFINITION - ITS NOT A REAL SERVICE, JUST A TEMPLATE! |

}

19

| name                         | linux-service | ; The name of this service template                                        |
|------------------------------|---------------|----------------------------------------------------------------------------|
| active_checks_enabled        | 1             | ; Active service checks are enabled                                        |
| passive_checks_enabled       | 1             | Passive service checks are enabled/accepted                                |
| parallelize_check            | 1             | ; Active service checks should be parallelized (disabling this can lead to |
| obsess_over_service          | 1             | ; We should obsess over this service (if necessary)                        |
| check_freshness              | 0             | ; Default is to NOT check service 'freshness'                              |
| notifications_enabled        | 1             | ; Service notifications are enabled                                        |
| event_handler_enabled        | 1             | ; Service event handler is enabled                                         |
| flap_detection_enabled       | 1             | ; Flap detection is enabled                                                |
| failure_prediction_enabled   | 1             | ; Failure prediction is enabled                                            |
| process_perf_data            | 1             | ; Process performance data                                                 |
| retain_status_information    | 1             | ; Retain status information across program restarts                        |
| retain_nonstatus_information | 1             | ; Retain non-status information across program restarts                    |
| is_volatile                  | 0             | ; The service is not volatile                                              |
| check_period                 | 24x7          | ; The service can be checked at any time of the day                        |
| check_interval               | 5             | ; Actively check the host every 5 minutes                                  |
| retry_interval               | 1             | ; Schedule host check retries at 1 minute intervals                        |
| max_check_attempts           | 5             | ; Check each Linux host 10 times (max)                                     |
| contact_groups               | admins        | ; Notifications get sent out to everyone in the 'admins' group             |
| notification_options         | c,r           | ; Send notifications about warning, unknown, critical, and recovery events |
| notification_interval        | 20            | ; Re-notify about service problems every hour                              |
| notification_period          | 24x7          | ; Notifications can be sent out at any time                                |
| register                     | 0             | ; DONT REGISTER THIS DEFINITION - ITS NOT A REAL SERVICE, JUST A TEMPLATE! |
| }                            |               |                                                                            |

# ROUTER SERVICE TEMPLATES

| ####################################### | ****           | *****                                                                      |
|-----------------------------------------|----------------|----------------------------------------------------------------------------|
| define service{                         |                |                                                                            |
| name                                    | router-service | ; The name of this service template                                        |
| active_checks_enabled                   | 1              | ; Active service checks are enabled                                        |
| passive_checks_enabled                  | 1              | Passive service checks are enabled/accepted                                |
| parallelize_check                       | 1              | ; Active service checks should be parallelized (disabling this can lead to |
| obsess_over_service                     | 1              | ; We should obsess over this service (if necessary)                        |
| check_freshness                         | 0              | ; Default is to NOT check service 'freshness'                              |
| notifications_enabled                   | 1              | ; Service notifications are enabled                                        |
| event_handler_enabled                   | 1              | ; Service event handler is enabled                                         |
| flap_detection_enabled                  | 1              | ; Flap detection is enabled                                                |
| failure_prediction_enabled              | 1              | ; Failure prediction is enabled                                            |
| process_perf_data                       | 1              | ; Process performance data                                                 |
| retain_status_information               | 1              | ; Retain status information across program restarts                        |
| retain_nonstatus_information            | 1              | ; Retain non-status information across program restarts                    |
| is_volatile                             | 0              | ; The service is not volatile                                              |
| check_period                            | 24x7           | ; The service can be checked at any time of the day                        |
| check_interval                          | 5              | ; Actively check the host every 5 minutes                                  |
| retry_interval                          | 1              | ; Schedule host check retries at 1 minute intervals                        |
| max_check_attempts                      | 5              | ; Check each Linux host 10 times (max)                                     |
| contact_groups                          | admins         | ; Notifications get sent out to everyone in the 'admins' group             |
| notification_options                    | c,r            | ; Send notifications about warning, unknown, critical, and recovery events |
| notification_interval                   | 20             | ; Re-notify about service problems every hour                              |
| notification_period                     | 24x7           | ; Notifications can be sent out at any time                                |
| register                                | 0              | ; DONT REGISTER THIS DEFINITION - ITS NOT A REAL SERVICE, JUST A TEMPLATE! |
| }                                       |                |                                                                            |

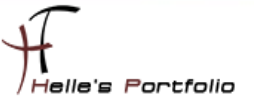

# icinga.cfg

Als nächstes gebe ich noch in der Hauptkonfigurations-Datei *icinga.cfg* an, in welchen Ordner ICINGA meine neuen Konfigurationsdateien findet.

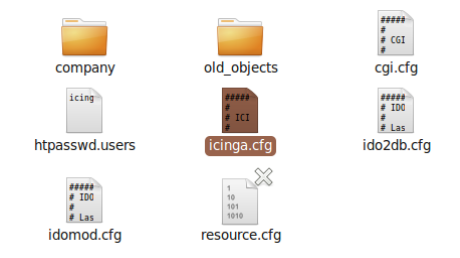

Ich öffne als root die *icinga.cfg* und füge folgenden Eintrag hinzu.

# sudo nano /usr/local/icinga/etc/icinga.cfg cfg\_dir=/usr/local/icinga/etc/company

alle anderen CFG Dateien die in den Ordner **/usr/local/icinga/etc/objects** verweisen. Kommentiere ich mit einem **#** aus.

# OBJECT CONFIGURATION FILE(S) # These are the object configuration files in which you define hosts, # host groups, contacts, contact groups, services, etc. # You can split your object definitions across several config files # if you wish (as shown below), or keep them all in a single config file. # You can specify individual object config files as shown below: #cfg\_file=/usr/local/icinga/etc/objects/conmands.cfg #cfg\_file=/usr/local/icinga/etc/objects/contacts.cfg #cfg\_file=/usr/local/icinga/etc/objects/timeperiods.cfg #cfg\_file=/usr/local/icinga/etc/objects/localhost.cfg #cfg\_file=/usr/local/icinga/etc/objects/localhost.cfg #cfg\_file=/usr/local/icinga/etc/objects/windows.cfg #cfg\_file=/usr/local/icinga/etc/objects/witch.cfg #cfg\_file=/usr/local/icinga/etc/objects/printer.cfg # Definitions for monitoring a Folder Share cfg\_dir=/usr/local/icinga/etc/company

Und da ich gerne das Europäische Datumsformat lesen möchte, ändere ich noch den Eintrag *date\_format* von *us* (Standard) in euro um.

# DATE FORMAT OPTION # This option determines how short dates are displayed. Valid options # include: # us (MM-DD-YYYY HH:MM:SS) # euro (DD-MM-YYYY HH:MM:SS) <mark>iso</mark>8601 # (YYYY-MM-DD HH:MM:SS) strict-<mark>iso</mark>8601 # (YYYY-MM-DDTHH:MM:SS) # date\_format<mark>=</mark>euro

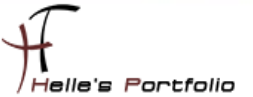

# timeperiods.cfg

Bei der Datei timeperiods.cfg sollte man unbedingt die Feiertage von seiner Region anpassen, diese Einstellung sind wichtig damit ICINGA weiß wann es den Administratoren genehm ist, dass man Sie benachrichtigt.

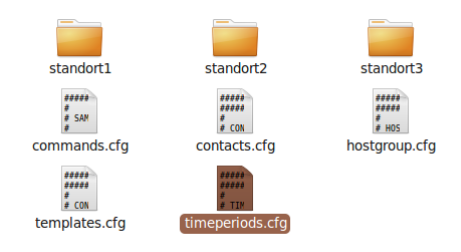

# Some U.S. holidays

# Note: The timeranges for each holiday are meant to \*exclude\* the holidays from being # treated as a valid time for notifications, etc. You probably don't want your pager # going off on New Year's. Although you're employer might... :-)

| define timeperiod{   |               |                                            |
|----------------------|---------------|--------------------------------------------|
| name                 | us-holidays   |                                            |
| timeperiod_name      | us-holidays   |                                            |
| alias                | U.S. Holidays |                                            |
| january 1            | 00:00-00:00   | ; New Years                                |
| monday -1 may        | 00:00-00:00   | ; Memorial Day (last Monday in May)        |
| july 4               | 00:00-00:00   | ; Independence Day                         |
| monday 1 september   | 00:00-00:00   | ; Labor Day (first Monday in September)    |
| thursday -1 november | 00:00-00:00   | ; Thanksgiving (last Thursday in November) |
| december 25          | 00:00-00:00   | ; Christmas                                |
| 1                    |               |                                            |

# This defines a modified "24x7" timeperiod that covers every day of the

# year, except for U.S. holidays (defined in the timeperiod above).

| timeperiod_name | 24x7_sans_holidays |                                                |
|-----------------|--------------------|------------------------------------------------|
| alias           | 24x7 Sans Holidays |                                                |
| use             | us-holidays        | ; Get holiday exceptions from other timeperiod |
| sunday          | 00:00-24:00        |                                                |
| monday          | 00:00-24:00        |                                                |
| tuesday         | 00:00-24:00        |                                                |
| wednesday       | 00:00-24:00        |                                                |
| thursday        | 00:00-24:00        |                                                |
| friday          | 00:00-24:00        |                                                |
| saturday        | 00:00-24:00        |                                                |
| }               |                    |                                                |

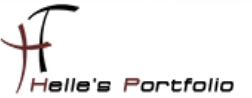

# icinga.fritz.box.cfg

Um die Grundkonfiguration langsam aber sicher abschließen zu können, zeige ich noch wie ich meine beiden Clients definiert habe um ICINGA anzuweisen bestimmte Services zu überprüfen.

Als erstes kommt der ICINGA Server selbst an die Reihe

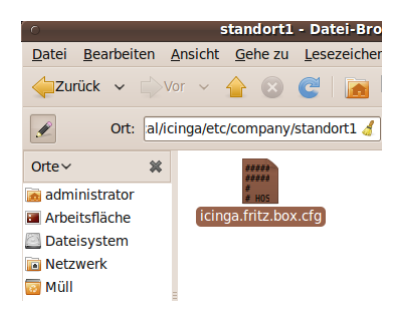

# define host{

| use        | linux-server                | ; Host Template (templates.cfg)                         |
|------------|-----------------------------|---------------------------------------------------------|
| host_name  | icinga.fritz.box            | ; FQDN - Servername                                     |
| alias      | ICINGA IT Monitoring Server | ; Frei definierbarer Anzeigename                        |
| address    | 192.168.178.30              | ; Statische IP Adresse vom Server                       |
| hostgroups | location1                   | ; Hostgruppenname (hostgroup.cfg)                       |
| parents    | fritz.box                   | ; Unmittelbarer Nachbar (Phyisikalischer Switch/Router) |
| }          |                             |                                                         |

| *************************************** | #### |
|-----------------------------------------|------|
| # Ping Local Machine                    |      |

#### define service{

| use                 | linux-service                  | ; Host Template (templates.cfg)  |
|---------------------|--------------------------------|----------------------------------|
| host_name           | icinga.fritz.box               | ; FQDN - Servername              |
| service_description | PING                           | ; Frei definierbarer Anzeigename |
| check_command       | check_ping!100.0,20%!500.0,60% | ; Check_Command (commands.cfg)   |
| }                   |                                |                                  |

# users on the local machine.

| define service{                         |                                         |
|-----------------------------------------|-----------------------------------------|
| use                                     | linux-service                           |
| host_name                               | icinga.fritz.box                        |
| service_description                     | angemeldete Benutzer                    |
| check_command                           | check_local_users!10!20                 |
| }                                       |                                         |
| ####################################### | *************************************** |

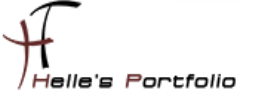

# Check the disk space of the boot partition

#### define service{

use linux-service host\_name icinga.fritz.box service\_description \_Boot Partition check\_command check\_local\_disk!20%!10%!/boot }

\*\*\*\*\*

# Define a service to check the swap usage the local machine.

#### define service{

| use                 | linux-service          |
|---------------------|------------------------|
| host_name           | icinga.fritz.box       |
| service_description | _Swap Partition        |
| check_command       | check_local_swap!20!10 |
| }                   |                        |

\*\*\*\*\*

# Check the disk space of the root partition

#### define service{

| use                 | linux-service              |
|---------------------|----------------------------|
| host_name           | icinga.fritz.box           |
| service_description | _Root Partition            |
| check_command       | check_local_disk!20%!10%!/ |
| }                   |                            |

\*\*\*\*

# Check the disk space of the tmp partition

#### define service{

| use                 | linux-service                 |
|---------------------|-------------------------------|
| host_name           | icinga.fritz.box              |
| service_description | _tmp Partition                |
| check_command       | check_local_disk!20%!10%!/tmp |
| }                   |                               |

# Check the disk space of the var partition

#### define service{

| •                                       |                                         |
|-----------------------------------------|-----------------------------------------|
| use                                     | linux-service                           |
| host_name                               | icinga.fritz.box                        |
| service_description                     | _var Partition                          |
| check_command                           | check_local_disk!20%!10%!/var           |
| }                                       |                                         |
| ####################################### | *************************************** |
|                                         |                                         |

# Check the disk space of the home partition

#### define service{

| use                 | linux-service                  |
|---------------------|--------------------------------|
| hast name           | isingo frita hoy               |
| nost_name           |                                |
| service_description | _home Partition                |
| check_command       | check_local_disk!20%!10%!/home |
| }                   |                                |
|                     |                                |

Helle's Portfolio

# Define a service to check the number of currently running procs

| define service{                         |                                         |
|-----------------------------------------|-----------------------------------------|
| use                                     | linux-service                           |
| host_name                               | icinga.fritz.box                        |
| service_description                     | Alle Prozesse                           |
| check_command                           | check_local_procs!250!400!RSZDT         |
| }                                       |                                         |
| ####################################### | *************************************** |

# Define a service to check the load on the local machine.

#### define service{

| use                                     | linux-service                             |
|-----------------------------------------|-------------------------------------------|
| host_name                               | icinga.fritz.box                          |
| service_description                     | CPU State                                 |
| check_command                           | check_local_load!5.0,4.0,3.0!10.0,6.0,4.0 |
| }                                       |                                           |
| ####################################### | *********                                 |

# Define a service to check HTTP on the local machine.

| define service{       |                  |
|-----------------------|------------------|
| use                   | linux-service    |
| host_name             | icinga.fritz.box |
| service_description   | HTTP Server      |
| check_command         | check_http       |
| notifications_enabled | 0                |
| }                     |                  |
| ****                  | *****            |
|                       |                  |

Sieht nach erfolgreicher Abfrage von ICINGA wie folgt aus

#### Status 🗤 Last Check 🗤 Duration 🗤 Attempt 🗤 Status Information Host AT Service AT 13-05-2010 20:07:25 0d 5h 27m 9s PROCS OK: 60 processes with STATE = RSZDT nga.fritz.box Alle Proz 1/5 CPU State 13-05-2010 20:08:25 0d 5h 26m 9s 1/5 OK - load average: 0.00, 0.03, 0.08 HTTP Server 13-05-2010 20:09:25 0d 5h 25m 9s HTTP OK: HTTP/1.1 200 OK - 452 bytes in 0,000 second response tin 1/5 PING 13-05-2010 20:05:25 0d 5h 24m 9s 1/5 OK - 192.168.178.30: rta 0,226ms, lost 0% Boot Partition DISK OK - free space: /boot 30 MB (46% inode=99%): 13-05-2010 20:05:42 0d 4h 28m 52s 1/513-05-2010 20:06:38 0d 4h 27m 56s DISK OK - free space: / 8157 MB (76% inode=78%): Root Partition 1/5 Swap Partitior 13-05-2010 20:07:34 0d 4h 27m 0s SWAP OK - 100% free (1456 MB out of 1466 MB) 1/5 home Partition 13-05-2010 20:08:31 0d 4h 26m 3s 1/5 DISK OK - free space: /home 2259 MB (92% inode=98%): tmp Partition 13-05-2010 20:04:27 0d 4h 25m 7s 1/5DISK OK - free space: /tmp 891 MB (98% inode=99%): 13-05-2010 20:05:23 0d 4h 24m 11s DISK OK - free space: /var 2941 MB (80% inode=96%): var Partition 1/5 13-05-2010 20:08:55 0d 5h 25m 39s USERS OK - 1 users currently logged in angemeldete B 1/5

#### Service Status Details For Host 'icinga.fritz.box'

11 Matching Service Entries Displayed

# tnetd.fritz.box.cfg

Ähnlich läuft es auch bei den Windows Server/Client ab, nur benötige ich für den Windows Server/Client noch zusätzlich einen Agent der im Hintergrund läuft. Diesen Agent bekommt man im Internet  $\rightarrow$  <u>http://nsclient.org/nscp/</u>  $\rightarrow$  und es handelt sich um den NSClient++ Agent.

Download  $\rightarrow$  x86 oder x64 Clients  $\rightarrow$  <u>http://sourceforge.net/projects/nscplus/files/nscplus/</u>

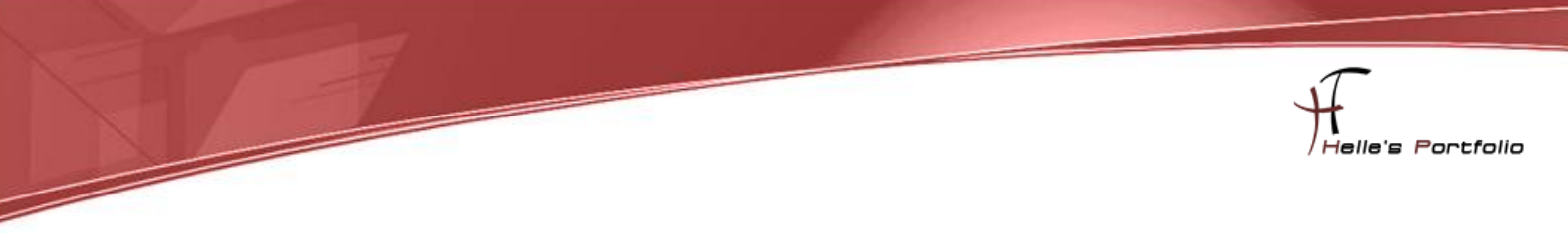

Diesen Client extrahiere ich und benenne den Ordner um in NSClient++ und kopiere diesen Ordner auf jeden Server/Client der überwacht werden soll lokal in das Verzeichnis C:\

|               | 🐌 modules                         | 15.03.2010 18:57 |
|---------------|-----------------------------------|------------------|
|               | 🐌 scripts                         | 15.03.2010 18:57 |
|               | 📋 changelog.txt                   | 13.10.2009 00:02 |
| Name          | counters.defs                     | 13.10.2009 00:02 |
| Name          | 📄 license.txt                     | 13.10.2009 00:02 |
| Benutzer      | 📕 Nagios Usage Guide.pdf          | 13.10.2009 00:02 |
| Intel         | 👜 nsc.ini                         | 13.05.2010 14:41 |
| Jintei        | 📄 nsclient.log                    | 13.05.2010 14:41 |
| 🐴 MSOCache    | 📕 NSClient++ Reference Manual.pdf | 13.10.2009 00:02 |
| NSClient++    | NSClient++.exe                    | 13.10.2009 00:02 |
| Perflogs      | NSClient++.pdb                    | 13.10.2009 00:02 |
|               | 💠 nstray.exe                      | 13.10.2009 00:02 |
| 📗 ProgramData | nstray.pdb                        | 13.10.2009 00:02 |
| 🐌 Programme   | 📄 readme.txt                      | 13.10.2009 00:02 |
|               |                                   |                  |

Danach rufe ich eine CMD Console auf und wechsel in das C:\ Verzeichnis

## cd \ cd NSClient++ NSClient++.exe /install

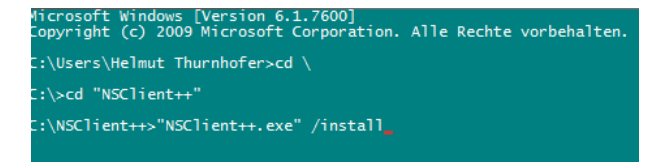

Nach erfolgreicher Installation des Dienstes, öffnen wir die services.msc über Start → Ausführen und setzen das Häkchen "*Datenaustausch zwischen Dienst und Desktop zulassen*" im Reiter Anmelden, danach können wir den Dienst getrost starten. Überprüft im Reiter Allgemein das der Dienst im Starttyp Automatisch drinstehen hat.

| Name                            | Eigenschaften von NSClientop (Nagios) 0.3.7.493 2009-10-12 w3           |
|---------------------------------|-------------------------------------------------------------------------|
| 🔍 NAP-Agent (Network Access     |                                                                         |
| 🔍 Net.Tcp-Portfreigabedienst    | Allgemein Anmelden Wiederherstellung Abhängigkeiten                     |
| 🔍 Netzwerklistendienst          |                                                                         |
| 🔍 Netzwerkspeicher-Schnittstel  | Anmelden als:                                                           |
| 🔍 Netzwerkverbindungen          | Lokales Systemkonto                                                     |
| 🔍 NLA (Network Location Awar    | Datenaustausch zwischen Dienst und Desktop zulassen                     |
| 🔍 NMIndexingService             |                                                                         |
| 🐫 NSClientpp (Nagios) 0.3.7.493 | Dieses Konto:                                                           |
| 🔍 NVIDIA Display Driver Service | Kennwort:                                                               |
| 🔍 Office Source Engine          |                                                                         |
| 🔍 Offlinedateien                | Kennwort bestätigen:                                                    |
| 🔍 Parental Controls             | Unterstützung beim Konfigurieren der Anmeldeoptionen für Benutzerkonten |
| 🔅 Peer Name Resolution-Proto    |                                                                         |
| 🔅 Peernetzwerk-Gruppenzuord     |                                                                         |
| 🔍 Peernetzwerkidentitäts-Mana   |                                                                         |
| 🔍 Plug & Play                   |                                                                         |
| Q PnP-X-IP-Busenumerator        |                                                                         |

Im nächsten Schritt muss noch lokal am Client die *nsc.ini* bearbeitet werden, ich führe hier nur die Dinge auf, bei denen ich am Anfang vom Eintrag das Semikolon entfernt habe.

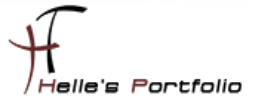

Unter [modules] wurden folgende DLL's freigeschaltet

FileLogger.dll CheckSystem.dll CheckDisk.dll NSClientListener.dll NRPEListener.dll SysTray.dll CheckEventLog.dll CheckHelpers.dll

Unter [Settings] wurden folgende Punkte konfiguriert password=client\_passwort (Wenn Ihr hier ein Passwort einträgt, dann muss das in der commands.cfg ebenfalls mit angegeben werden → command\_line \$USER1\$/check\_nt -H \$HOSTADDRESS\$ -p 12489 -sclient\_passwort -v \$ARG1\$ \$ARG2\$) allowed\_hosts=192.168.178.30 use\_file=1 shared\_session=1 (Wegen Windows Vista/7 bzw. Server 2008/2008 R2)

Unter [NSClient] allowed\_hosts=192.168.178.30 port=12489

Unter [Check System] CPUBufferSize=1h

Unter [NSCA Agent] hostname=tnetd.fritz.box nsca\_host=192.168.178.30

jetzt starten wir nochmal den NSClient Dienst durch mit *net stop/start NSClientpp* (Hier aufpassen das das Shortcut Icon unten rechts bei der Uhr ebenfalls beendet wurde)

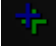

C:\NSClient++>net stop NSClientpp NSClientpp (Nagios) 0.3.7.493 2009-10-12 w32 wird beendet. NSClientpp (Nagios) 0.3.7.493 2009-10-12 w32 wurde erfolgreich beendet. C:\NSClient++>net start NSClientpp NSClientpp (Nagios) 0.3.7.493 2009-10-12 w32 wird gestartet. NSClientpp (Nagios) 0.3.7.493 2009-10-12 w32 wurde erfolgreich gestartet.

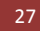

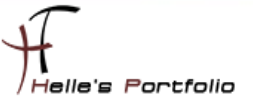

## Und die Konfigurations-Datei auf den ICINGA Server sieht wie folgt aus

### 

| # HUST DEFINITION                       |                                         |                                                         |
|-----------------------------------------|-----------------------------------------|---------------------------------------------------------|
| #####################                   | *************************************   | *******                                                 |
| define host{                            |                                         |                                                         |
| use                                     | windows-server                          | ; Host Template (templates.cfg)                         |
| host_name                               | tnetd.fritz.box                         | ; FQDN - Servername                                     |
| alias                                   | TestClient für Doku                     | ; Frei definierbarer Anzeigename                        |
| address                                 | 192.168.178.22                          | ; Statische IP Adresse vom Server                       |
| hostgroups                              | location2                               | ; Hostgruppenname (hostgroup.cfg)                       |
| parents                                 | fritz.box                               | ; Unmittelbarer Nachbar (Phyisikalischer Switch/Router) |
| }                                       |                                         |                                                         |
| ####################################### |                                         | *****                                                   |
| # SERVICE DEFINITIO                     | N                                       |                                                         |
| ##################                      | *****                                   | *****                                                   |
| # Server Uptime                         |                                         |                                                         |
| define service{                         |                                         |                                                         |
| use                                     | windows-service                         |                                                         |
| host name                               | tnetd.fritz.box                         |                                                         |
| service description                     | Server Uptime                           |                                                         |
| check_command                           | check_nt!UPTIME                         |                                                         |
| }                                       | _                                       |                                                         |
| ####################################### | *****                                   | ****                                                    |
| # CPU Auslastung                        |                                         |                                                         |
|                                         |                                         |                                                         |
| define service{                         |                                         |                                                         |
| use                                     | windows-service                         |                                                         |
| host_name                               | tnetd.fritz.box                         |                                                         |
| service_description                     | CPU Auslastung                          |                                                         |
| check_command                           | check_nt!CPULOAD!-I 10,90,95,30,90,     | 95                                                      |
| }                                       |                                         |                                                         |
| ######################                  | *************************************** | ******                                                  |
| # Memory Auslastur                      | g                                       |                                                         |
| define consider (                       |                                         |                                                         |
| define service{                         | windows sonviso                         |                                                         |
| use<br>bost name                        | that fritz hav                          |                                                         |
| service description                     | Memory Auslastung                       |                                                         |
| check command                           | check ntIMEMUSEL-w 80 -c 90             |                                                         |
|                                         |                                         |                                                         |
| ,<br>######################             |                                         | ****                                                    |
| # Monitoring (.) Fes                    | tnlatte                                 |                                                         |
|                                         | (platte                                 |                                                         |
| define service{                         |                                         |                                                         |
| use                                     | windows-service                         |                                                         |
| host_name                               | tnetd.fritz.box                         |                                                         |
| service_description                     | C:\ Festplatte                          |                                                         |
| check_command                           | check_nt!USEDDISKSPACE!-l c -w 80%      | -c 90%                                                  |
| }                                       |                                         |                                                         |

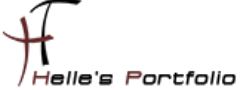

| # Service Check                                                                                                    |                                                                                                    |
|----------------------------------------------------------------------------------------------------|----------------------------------------------------------------------------------------------------|
| define service{<br>use<br>host_name<br>service_description<br>check_command<br>}<br>################################### | windows-service<br>tnetd.fritz.box<br>Service Check<br>check_nt!SERVICESTATE!-d SHOWALL -I 'NSClientpp' |
| Sieht dann nac                                                                                                    | h Erfolgreichen Check von ICINGA wie folgt aus                                                          |

Service Status Details For Host 'tnetd.fritz.box'

| Host            | Service           | Status | Last Check 🛶        | Duration 🛶    | Attempt | Status Information                                                               |
|-----------------|-------------------|--------|---------------------|---------------|---------|----------------------------------------------------------------------------------|
| tnetd.fritz.box | C:\ Festplatte    | OK     | 13-05-2010 21:04:55 | 0d 6h 20m 54s | 1/5     | c: - total: 49,90 Gb - used: 25,49 Gb (51%) - free 24,41 Gb (49%)                |
|                 | CPU Auslastung    | OK     | 13-05-2010 21:00:55 | 0d 6h 19m 54s | 1/5     | CPU Load 15% (10 min average) 8% (30 min average)                                |
|                 | Memory Auslastung | OK     | 13-05-2010 21:04:01 | 0d 0h 21m 48s | 1/5     | Memory usage: total:4092,39 Mb - used: 2005,13 Mb (49%) - free: 2087,27 Mb (51%) |
|                 | Server Uptime     | OK     | 13-05-2010 21:03:55 | 0d 0h 21m 54s | 1/5     | System Uptime - 0 day(s) 8 hour(s) 9 minute(s)                                   |
|                 | Service Check     | OK     | 13-05-2010 21:05:39 | 0d 0h 0m 10s  | 1/5     | NSClientpp: Started                                                              |
|                 |                   |        |                     |               |         |                                                                                  |

5 Matching Service Entries Displayed

Sollte aber auf den neuen Windows Server 2008/2008 R2 oder neuen Windows 7 Clients die Checks nicht sauber laufen, liegt es mit großer Wahrscheinlichkeit an der Firewall Einstellung oder das der Client Agent nicht gestartet ist.

# **Windows Firewall**

Firewall konfiguriert Ihr wie folgt  $\rightarrow$  Windows Logo  $\rightarrow$  Windows-Firewall eingeben, und das Ganze mit der erweiterten Sicherheit aufrufen.

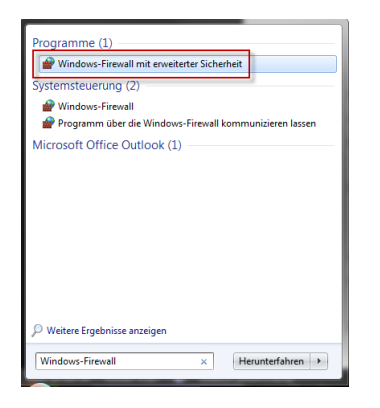

Danach werden zwei neue Regeln erstellt, eine Eingehende und eine Ausgehende, beide Regeln sehen gleich aus.

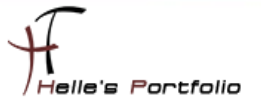

| W | elchen Regeltyp möchten Sie erstellen?                                     |  |  |  |
|---|----------------------------------------------------------------------------|--|--|--|
| ۲ | Programm<br>Regel, die die Verbindungen für ein Programm steuert.          |  |  |  |
| 0 | ) Port<br>Regel, die die Verbindungen für einen TCP-oder UDP-Port steuert. |  |  |  |
|   | Anmeldedienst                                                              |  |  |  |
|   | Regel, die die Verbindungen für einen Windows-Vorgang steuert.             |  |  |  |
| 0 | Benutzerdefiniert<br>Benutzerdefinierte Regel                              |  |  |  |

### Wir wählen das Programm aus

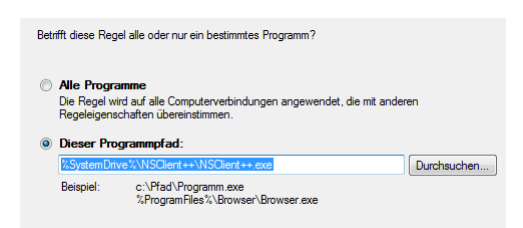

### Geben den Pfad zur NSClient++.exe an

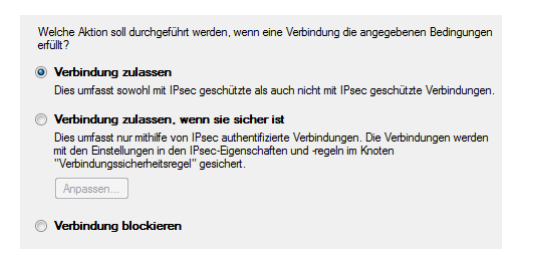

### Setzen den Punkt auf Verbindung zulassen

| Wann wird diese Regel angewendet?                                     |                               |
|-----------------------------------------------------------------------|-------------------------------|
| Domāne<br>Wird angewendet, wenn ein Computer eine Verbindung mit der  | Firmendomäne hat.             |
| Privat<br>Wird angewendet, wenn ein Computer eine Verbindung mit eine | em privaten Netzwerk hat.     |
| Offentlich Wird angewendet, wenn ein Computer eine Verbindung mit ein | em öffentlichen Netzwerk hat. |

Wo soll die Regel angewandt werden? Denke ist selbsterklärend. <sup>(2)</sup> Obwohl ich bei den Windows Server 2008 Core Server tatsächlich Domäne und Öffentlich anhäkeln musste, um eine Verbindung zum ICINGA/NAGIOS Server zu bekommen.

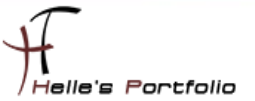

| ICINGA - NSClient++ I | nBound |  |  |
|-----------------------|--------|--|--|
| Beschreibung (optiona | ):     |  |  |
|                       |        |  |  |
|                       |        |  |  |
|                       |        |  |  |
|                       |        |  |  |
|                       |        |  |  |

Dann gebt der Regel noch einen Namen und das sollte es gewesen sein.

## commands.cfg

Die letzte Änderung für die Grundkonfiguration ist das ändern der Service abfragen in der commands.cfg

Bei dem Service *check\_host\_alive* ändere ich das Command von check\_ping in check\_icmp

Und dasselbe mache ich auch noch bei dem Command check\_ping

```
# 'check_ping' command definition
define command{
    command_name check_ping______
    command_line $USER1$, check_icmp -H $HOSTADDRESS$ -w $ARG1$ -c $ARG2$ -p 5
}
```

Grund dafür ist das mir der check\_ping keine Performance Daten ausgibt check\_icmp aber schon, die Daten benötige ich zu einen späteren Zeitpunkt.

## fritz.box.cfg

Und nun als letztes definiere ich meinen ersten parent (Router oder Switch an dem der Server oder Client physikalisch angeschlossen ist)

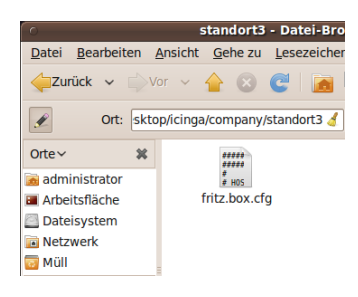

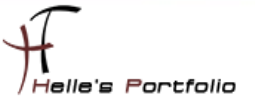

| ####################################### | #######################                     | ******************                      |  |  |  |
|-----------------------------------------|---------------------------------------------|-----------------------------------------|--|--|--|
| # HOST DEFINITION                       |                                             |                                         |  |  |  |
| ****                                    | ****                                        | **********************                  |  |  |  |
|                                         |                                             |                                         |  |  |  |
| define host{                            |                                             |                                         |  |  |  |
| use                                     | router-host                                 | ; Host Template (templates.cfg)         |  |  |  |
| host_name                               | fritz.box                                   | ; FQDN - Servername                     |  |  |  |
| alias                                   | Fritz Box                                   | ; Frei definierbarer Anzeigename        |  |  |  |
| address                                 | 192.168.178.1                               | ; Statische IP Adresse vom Server       |  |  |  |
| hostgroups                              | location3                                   | ; Hostgruppenname (hostgroup.cfg)       |  |  |  |
| }                                       |                                             |                                         |  |  |  |
| ####################################### | #######################################     | *************************************** |  |  |  |
| # SERVICE DEFINITIO                     | N                                           |                                         |  |  |  |
| ####################################### | ****                                        | ******                                  |  |  |  |
|                                         |                                             |                                         |  |  |  |
| define service{                         |                                             |                                         |  |  |  |
| use                                     | router-service                              |                                         |  |  |  |
| host_name                               | fritz.box                                   |                                         |  |  |  |
| service_description                     | PING                                        |                                         |  |  |  |
| check_command                           | heck_command check_ping!100.0,20%!500.0,60% |                                         |  |  |  |
| }                                       |                                             |                                         |  |  |  |
| ####################                    | ######################                      | ******                                  |  |  |  |

So ab jetzt wäre die Grundkonfiguration abgeschlossen und Ihr habt ein lauffähiges ICINGA System.

Wünsche euch viel Spaß damit. 🙂

Gruß Helmut Thurnhofer

32